### <u>Guide for University of Hartford (UHart) Faculty Uploading their Essential</u> <u>Learning Outcome Assessment (ELO) into Planning & Self-Study (P&SS)</u>

### How to Input Assessment Information into Watermark's Planning & Self-Study Assessment Software

This guide will walk faculty through the steps of uploading ELO documents into Planning & Self-Study.

Log into Planning & Self-Study by using the appropriate University of Hartford credentials by accessing this link: <u>Hartford.edu/watermark</u>

1. Scroll down to find the program being assessed. Click on the correct year for the "Program Assessment Plan".

| watermark*<br>Planning & | Self-Study                                          | 0                           |    |
|--------------------------|-----------------------------------------------------|-----------------------------|----|
| film<br>Home             | Baking<br>Program - Natalia Zagula                  | ENTER PROGRAM               |    |
| Ш                        | PROJECTS IN PROGRESS                                | PROFILE PROGRESS            |    |
| Organization             | 2023 -2024 Program Assessment Plan                  | Mission: Add Missio         | 'n |
| Management               | 1 organization included   3 outcomes being assessed | Outcomes: 10                |    |
| 6                        | Outcome Progress and Results                        | Outcomes Mapped: Create Map | 5  |
| Plans                    | Not Started In Progress Met Not Met                 | Curriculum Map: Edit Map    |    |
|                          |                                                     |                             |    |
| d <u>a</u>               |                                                     |                             |    |
| Accreditation            | 2024 -2025 Program Assessment Plan                  |                             |    |
| Self-Studies             | 1 organization included   1 outcome being assessed  | La                          |    |
|                          | Outcome Progress and Results                        |                             |    |
| 112                      | Not Started In Progress Aret Kot Met                |                             |    |
| Program                  |                                                     |                             |    |

2. The user will be redirected to a page similar to the image below. Click on the "Select Outcomes" button.

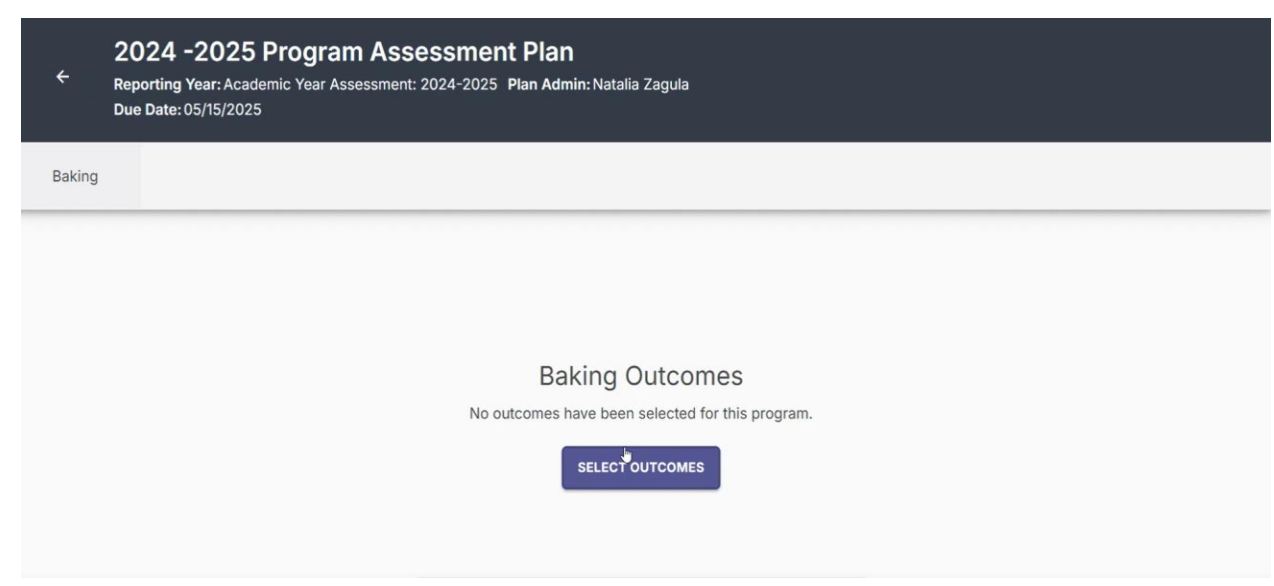

3. Whenever programs are up for Essential Learning Outcome assessment at the University of Hartford, they also need to assess a third Program Learning Outcome (an outcome that is major-specific). For this example, the user scrolls down to find ELO: Written Communication and ELO: Critical Thinking. Next, they make sure to select one third Program Learning Outcome to assess as well. Select these three outcomes and click "Apply Selection".

UNIVERSITY OF HARTFORD

| × Selec | ct Outcomes for Assessment                                                                                                    | 3 Outcomes Selected | APPLY SELECTION |
|---------|----------------------------------------------------------------------------------------------------|---------------------|-----------------|
|         | Creativity<br>Students will demonstrate creativity in producing new and<br>original recipes.                                                                                                    | i                   |                 |
|         | <ul> <li>ELO: Written Communication</li> <li>Students will be able to write effectively [*this is a university-<br/>wide outcome and is not fully defined to allow for some variance<br/>among departments and disciplines].</li> <li>Last Assessed:<br/>Academic Year<br/>Assessment: 2023-24</li> </ul> | :                   |                 |
|         | ELO: Oral Communication<br>Students will communicate effectively in public speaking [*this is<br>a university-wide outcome and is not fully defined to allow for<br>some variance among departments and disciplines].                                                                                     | :                   |                 |
|         | ELO: Critical Thinking in Interpreting Recipes Students will be able to demonstrate actival thinking [Ethics in a set of accessed)                                                                                                    | (:)                 |                 |

4. For this demonstration, let's start with the Written Communication ELO. Click on this outcome. Click on "+New Measure".

| ÷      | 2024 -2025 Program Assessment Plan         Reporting Year: Academic Year Assessment: 2024-2025 Plan Admin: Natalia Zagula         Due Date: 05/15/2025                                                 | SUBMIT |
|--------|----------------------------------------------------------------------------------------------------|--------|
| Baking | ADD/EDIT OUTCOMES                                                                                                    | CTIONS |
|        | ELO: Written Communication ^<br>Students will be able to write effectively [*this is a university-wide outcome and is not fully defined to allow for some variance among departments and disciplines]. |        |
|        | ل<br>New Measure                                                                                                    |        |

#### University of Hartford - Office of Institutional Effectiveness

5. Fill out the following page describing the assessment. Be sure to identify the type of assignment that was used for this ELO assessment using the drop-down menu under "Method". Also, type in the course name or course number under "Course\*"; as the faculty types the course name or number, the course should appear in the drop-down menu. If the course is not available in Planning & Self-Study, please write to <u>assess@hartford.edu</u>, so that the Office of Institutional Effectiveness can fix this error.

UNIVERSITY OF HARTFORD

| Definition                 | Details of the measure activity |
|----------------------------|---------------------------------|
| Method                     | _                               |
| Project Direct ~           |                                 |
| Outcome                    |                                 |
| ELO: Written Communication |                                 |
| Program                    |                                 |
| Baking                     |                                 |

6. Scroll down. Under "Target", choose a goal for the seniors to reach on the AAC&U rubric. The answer to this question can be copied and pasted from the Pre-Survey document, Question 3. The program can choose whatever benchmark faculty feel is appropriate for seniors at the bachelor's degree level. If the program needs ideas, the University of Hartford recommends a score of 3. An example Target could be "80% of students will score at least a 3 Milestone on the AAC&U rubric".

| Ade | d Measure                                                                                                    | ^ |
|-----|----------------------------------------------------------------------------------------------------|---|
|     | Results Collection Align this measure to results from another integrated system. If your results aren't being collected in an integrated system, simply skip this step.           ALIGN RESULTS           Target |   |
|     | 80% of seniors will achieve a score of 3 or above.                                                                                                    |   |
|     | For example, 80% of the students will achieve a score of 3 or above.                                                                                                    |   |

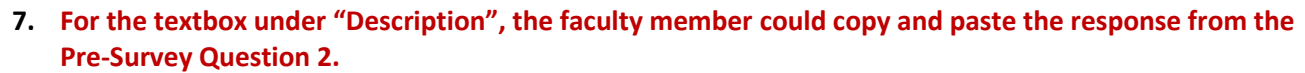

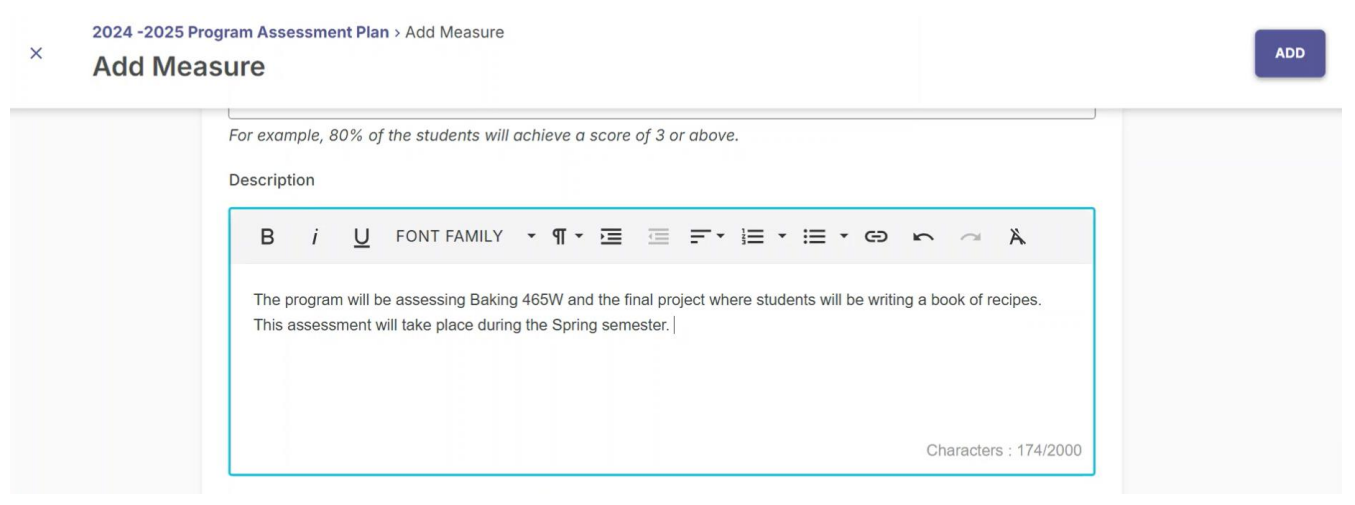

8. Please refer to the "Attach Description Documents" button. Here, the faculty attaches the AAC&U VALUE Rubric and the Pre-Survey. It may also be helpful to attach instructions for the assignment used for the ELO assessment.

| × | 2024 -2025 Pro<br>Add Mea | gram Assessment Plan > Add Measure                                                                                                    | DDA                                          |
|---|---------------------------|----------------------------------------------------------------------------------------------------|----------------------------------------------|
|   |                           | © ATTACH DESCRIPTION DOCUMENTS<br>2 of 5 Files<br>Maximum file size 100 MB<br>Accepted file types: .pdf, .txt, .log, .xml, .doc, .docx, .xls, .xlsx, .ppt, .pptx, .gif, .jpg<br>Finished uploading | Characters : 174/2000<br>, .jpeg, .png, .csv |
|   |                           | Written Communication AAC&U Rubric.pdf                                                                                                    |                                              |
|   |                           | 1 ELO Written Communication Pre-Survey.docx                                                                                                    |                                              |

9. Click "Add" at the top right of the page.

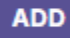

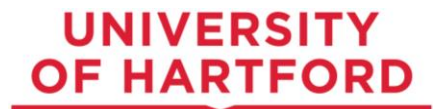

10. A pop-up will appear. Click "Yes, Manage Results Now" (this means faculty are going to add the data now).

| Continue to manage results?                                                            | ×     |
|----------------------------------------------------------------------------------------|-------|
| Measure was successfully added.<br>Do you want to manage results for this measure now? |       |
| NO, CONTINUE LATER YES, MANAGE RESUL                                                   | TSNOW |

11. Scroll down to results. Click "I want to upload the assessment results files". Upload the "Reporting Form" and the "Closing the Loop form". If the program wants to save examples of "good, better, and best" student work, they can upload that work in this section as well.

| elect the results format that you would like t | o use for this measure.               |                                     |
|------------------------------------------------|---------------------------------------|-------------------------------------|
| ou will also be able to include a summary or   | ice results have been added.          |                                     |
|                                                |                                       |                                     |
|                                                |                                       |                                     |
| I want to upload the assessment                | I want to enter the count of students | Collect results from another system |

| Accepted file types: .pdf, .txt, .log, .xml, .doc, .docx, .xls, .xlsx, .ppt, .pptx, .gif, .jpg,<br>Finished uploading | , .jpeg, .png, .csv |            |   |
|----------------------------------------------------------------------------------------------------|---------------------|------------|---|
| Good Example - Pretty Good Recipes.docx                                                                               |                     | <b>± 1</b> | 0 |
| Best - The Art of Exquisite Baking.docx                                                                               |                     | <b>±</b>   | 0 |
| Better Example - Pretty Good Recipes.docx                                                                             | ¢.                  | ٤ (        | 0 |
| 4 ELO Written Communication Closing the Loop.docx                                                                     |                     | (±) (1)    | 0 |

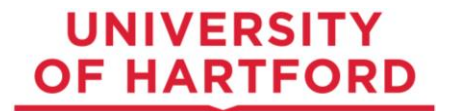

SAVE & CLOSE

12. Scroll down to the "Findings". According to whether or not students met the target, select "Met" or "Not Met" from the Drop-Down Menu under "Measure Status".

|                       | PAST FINDINGS       |
|-----------------------|---------------------|
| leasure Status        |                     |
| Select Measure Status | ~                   |
| nalysis               |                     |
|                       |                     |
|                       |                     |
|                       |                     |
|                       |                     |
|                       |                     |
|                       | Characters : 0/2000 |

**13.** For the "Analysis", faculty could copy and paste the response from the Closing the Loop Form Question 1.

2024 -2025 Program Assessment Plan > Baking 465W: Original Book of Recipes

### \* Baking 465W: Original Book of Recipes

| ysis<br><b>B</b> <i>i</i> <b>U</b> FONT FAMILY • <b>T</b> • <b>E E F</b> • <b>E</b> • <b>E</b> • <b>C</b> • <b>A</b><br>where students write an original book of recipes. The students performed<br>irdy well on the assessment. The scoring faculty noticed that some students struggled with grammar and terminology. However, most students<br>with a students is struggled with grammar and terminology. However, most students<br>irdormed well on the assignment.<br>Students is cores for the 'Context of and Purpose of Writing' criteria were the strongest. Fortunately, students have opportunities in prior courses<br>present recipes to an audience in a written form. Students also scored fairly well on other areas of the rubric.<br>Nough still a good score, students scored the lowest for the criteria of 'Sources and Evidence'. Some students may have faced some confusion<br>Nout the need to reference other recipes in their final product. Other students may not be accustomed to referencing sources, as the program is<br>sotty focused on the physical act of baking. The faculty decided that the instructions for the assignment could be strengthened, so that                                                                                                    | dot                     |                                             |                                      |                                 |                    |
|----------------------------------------------------------------------------------------------------|-------------------------|---------------------------------------------|--------------------------------------|---------------------------------|--------------------|
| ysis         B       i       U       FONT FAMILY       Image: Second Second S | viet                    |                                             |                                      |                                 | ~                  |
| 3 i U FONT FAMILY • ¶ • E E F i E • E • F · A A or this assessment, the program used a project from Baking 465W, where students write an original book of recipes. The students performed inly well on the assessment. The scoring faculty noticed that some students struggled with grammar and terminology. However, most students writer well on the assignment. udents' scores for the 'Context of and Purpose of Writing' criteria were the strongest. Fortunately, students have opportunities in prior courses present recipes to an audience in a written form. Students also scored fairly well on other areas of the rubric. nough still a good score, students scored the lowest for the criteria of 'Sources and Evidence'. Some students may have faced some confusion nout the need to reference other recipes in their final product. Other students may not be accustomed to referencing sources, as the program is ostly focused on the physical act of baking. The faculty decided that the instructions for the assignment could be strengthened, so that                                                                                                    | alveic                  |                                             |                                      |                                 |                    |
| 3 <i>i</i> U FONT FAMILY • ¶ • ⋮ ⋮ F • ⋮ • ⋮ • ⋮ • ⊙ • ~ Å both this assessment, the program used a project from Baking 465W, where students write an original book of recipes. The students performed dirly well on the assessment. The scoring faculty noticed that some students struggled with grammar and terminology. However, most students strormed well on the assignment. udents' scores for the 'Context of and Purpose of Writing' criteria were the strongest. Fortunately, students have opportunities in prior courses present recipes to an audience in a written form. Students also scored fairly well on other areas of the rubric. nough still a good score, students scored the lowest for the criteria of 'Sources and Evidence'. Some students may have faced some confusion nout the need to reference other recipes in their final product. Other students may not be accustomed to referencing sources, as the program is ostly focused on the physical act of baking. The faculty decided that the instructions for the assignment could be strengthened, so that                                                                                                    | arysis                  |                                             |                                      |                                 |                    |
| or this assessment, the program used a project from Baking 465W, where students write an original book of recipes. The students performed<br>irly well on the assessment. The scoring faculty noticed that some students struggled with grammar and terminology. However, most students<br>erformed well on the assignment.<br>udents' scores for the 'Context of and Purpose of Writing' criteria were the strongest. Fortunately, students have opportunities in prior courses<br>present recipes to an audience in a written form. Students also scored fairly well on other areas of the rubric.<br>nough still a good score, students scored the lowest for the criteria of 'Sources and Evidence'. Some students may have faced some confusion<br>nout the need to reference other recipes in their final product. Other students may not be accustomed to referencing sources, as the program is<br>ostly focused on the physical act of baking. The faculty decided that the instructions for the assignment could be strengthened, so that                                                                                                    | BiUF                    | ONT FAMILY 🔹 🖷 🗧 🗄                          | F. I I                               | A In a                          |                    |
| or this assessment, the program used a project from Baking 465W, where students write an original book of recipes. The students performed<br>irly well on the assessment. The scoring faculty noticed that some students struggled with grammar and terminology. However, most students<br>arformed well on the assignment.<br>udents' scores for the 'Context of and Purpose of Writing' criteria were the strongest. Fortunately, students have opportunities in prior courses<br>present recipes to an audience in a written form. Students also scored fairly well on other areas of the rubric.<br>nough still a good score, students scored the lowest for the criteria of 'Sources and Evidence'. Some students may have faced some confusion<br>nout the need to reference other recipes in their final product. Other students may not be accustomed to referencing sources, as the program is<br>ostly focused on the physical act of baking. The faculty decided that the instructions for the assignment could be strengthened, so that                                                                                                    |                         |                                             |                                      |                                 |                    |
| inly well on the assessment. The scoring faculty noticed that some students struggled with grammar and terminology. However, most students<br>erformed well on the assignment.<br>udents' scores for the 'Context of and Purpose of Writing' criteria were the strongest. Fortunately, students have opportunities in prior courses<br>present recipes to an audience in a written form. Students also scored fairly well on other areas of the rubric.<br>nough still a good score, students scored the lowest for the criteria of 'Sources and Evidence'. Some students may have faced some confusion<br>nout the need to reference other recipes in their final product. Other students may not be accustomed to referencing sources, as the program is<br>ostly focused on the physical act of baking. The faculty decided that the instructions for the assignment could be strengthened, so that                                                                                                    | For this assessment.    | he program used a project from Baking 4     | 165W, where students write an oric   | ainal book of recipes. The stud | lents performed    |
| erformed well on the assignment.<br>udents' scores for the 'Context of and Purpose of Writing' criteria were the strongest. Fortunately, students have opportunities in prior courses<br>present recipes to an audience in a written form. Students also scored fairly well on other areas of the rubric.<br>rough still a good score, students scored the lowest for the criteria of 'Sources and Evidence'. Some students may have faced some confusion<br>rout the need to reference other recipes in their final product. Other students may not be accustomed to referencing sources, as the program is<br>ostly focused on the physical act of baking. The faculty decided that the instructions for the assignment could be strengthened, so that                                                                                                    | fairly well on the asse | ssment. The scoring faculty noticed that s  | some students struggled with gram    | nmar and terminology. Howeve    | er, most students  |
| tudents' scores for the 'Context of and Purpose of Writing' criteria were the strongest. Fortunately, students have opportunities in prior courses<br>present recipes to an audience in a written form. Students also scored fairly well on other areas of the rubric.<br>hough still a good score, students scored the lowest for the criteria of 'Sources and Evidence'. Some students may have faced some confusion<br>yout the need to reference other recipes in their final product. Other students may not be accustomed to referencing sources, as the program is<br>ostly focused on the physical act of baking. The faculty decided that the instructions for the assignment could be strengthened, so that                                                                                                    | performed well on the   | assignment.                                 |                                      | 5,                              |                    |
| tudents' scores for the 'Context of and Purpose of Writing' criteria were the strongest. Fortunately, students have opportunities in prior courses<br>present recipes to an audience in a written form. Students also scored fairly well on other areas of the rubric.<br>hough still a good score, students scored the lowest for the criteria of 'Sources and Evidence'. Some students may have faced some confusion<br>sout the need to reference other recipes in their final product. Other students may not be accustomed to referencing sources, as the program is<br>ostly focused on the physical act of baking. The faculty decided that the instructions for the assignment could be strengthened, so that                                                                                                    |                         |                                             |                                      |                                 |                    |
| present recipes to an audience in a written form. Students also scored fairly well on other areas of the rubric.<br>hough still a good score, students scored the lowest for the criteria of 'Sources and Evidence'. Some students may have faced some confusion<br>bout the need to reference other recipes in their final product. Other students may not be accustomed to referencing sources, as the program is<br>ostly focused on the physical act of baking. The faculty decided that the instructions for the assignment could be strengthened, so that                                                                                                    | Students' scores for th | e 'Context of and Purpose of Writing' crite | eria were the strongest. Fortunate   | ly, students have opportunitie  | s in prior courses |
| hough still a good score, students scored the lowest for the criteria of 'Sources and Evidence'. Some students may have faced some confusion yout the need to reference other recipes in their final product. Other students may not be accustomed to referencing sources, as the program is ostly focused on the physical act of baking. The faculty decided that the instructions for the assignment could be strengthened, so that                                                                                                    | to present recipes to a | in audience in a written form. Students als | so scored fairly well on other area  | s of the rubric.                |                    |
| nough still a good score, students scored the lowest for the criteria of 'Sources and Evidence'. Some students may have faced some confusion yout the need to reference other recipes in their final product. Other students may not be accustomed to referencing sources, as the program is ostly focused on the physical act of baking. The faculty decided that the instructions for the assignment could be strengthened, so that                                                                                                    |                         |                                             |                                      |                                 |                    |
| bout the need to reference other recipes in their final product. Other students may not be accustomed to referencing sources, as the program is ostly focused on the physical act of baking. The faculty decided that the instructions for the assignment could be strengthened, so that                                                                                                    | Though still a good so  | ore, students scored the lowest for the cri | riteria of 'Sources and Evidence'.   | Some students may have face     | d some confusion   |
| ostly focused on the physical act of baking. The faculty decided that the instructions for the assignment could be strengthened, so that                                                                                                    | about the need to refe  | rence other recipes in their final product. | Other students may not be accust     | tomed to referencing sources,   | as the program is  |
|                                                                                                    | mostly focused on the   | physical act of baking. The faculty decide  | ed that the instructions for the ass | ignment could be strengthene    | d, so that         |
| (pectations for citations were clear. The faculty also discussed ways to give students the opportunity to practice referencing sources in courses                                                                                                    |                         |                                             |                                      | 9                               |                    |

14. Next Click on "+Add New Action" under the "Description" textbox (This step is very important!). Select an option for how the program will respond to the data from the menu options. Faculty could copy and paste the response from the Closing the Loop Form Question 4. Click on the "Create Action" on the bottom right-hand corner when done.

| Baki                        | ing 465W: Original Book of Recipes                                                                                                    |                                                                                                    |
|-----------------------------|----------------------------------------------------------------------------------------------------|----------------------------------------------------------------------------------------------------|
|                             |                                                                                                    | Modity Position / Personnel                                                                                                    |
|                             | Students' scores for the 'Context of and Purpose of Writing' criteria were t<br>to present recipes to an audience in a written form. Students also scored                                                                                                    | Modify Policies / Procedures                                                                                                    |
|                             | Though still a good score, students scored the lowest for the criteria of 'Sc<br>about the need to reference other recipes in their final product. Other stud                                                                                                    | Adopt Or Expand Technologies                                                                                                    |
|                             | mostly focused on the physical act of baking. The faculty decided that the expectations for citations were clear. The faculty also discussed ways to g                                                                                                    | Additional Training                                                                                                    |
|                             | prior to the capstone.                                                                                                    | Collaborate With Another Department / Unit / Program                                                                                                    |
|                             | In terms of the AAC&U rubric and the Baking 465W senior project, the fac<br>making it an appropriate assessment. Students did not receive the AAC&I.                                                                                                    | Modify Physical Environment                                                                                                    |
|                             | AAC&U rubne for the next ELU iteration.                                                                                                    | Maintain Assessment Strategy                                                                                                    |
|                             |                                                                                                    |                                                                                                    |
| 2024 -2<br>Bakii            | Actions<br>2025 Program Assessment Plan > Baking 465W: Original Book of Recipes<br>2025 Program Assessment Plan > Baking 465W: Original Book of Recipes                                                                                                    | Add New Action ×                                                                                                    |
| 2024 -2<br>Bakii            | Actions<br>2025 Program Assessment Plan > Baking 465W: Original Book of Recipes<br>ng 465W: Original Book of Recipes<br>Students' scores for the 'Context of and Purpose of Writing' criteria were t                                                                                                    | Add New Action ×                                                                                                    |
| <sup>2024 -2</sup><br>Bakii | Actions 2025 Program Assessment Plan > Baking 465W: Original Book of Recipes ang 465W: Original Book of Recipes Students' scores for the 'Context of and Purpose of Writing' criteria were t to present recipes to an audience in a written form. Students also scored i                                                                                                    | Add New Action × Change Action Type Status                                                                                                    |
| 2024 -2<br>Bakii            | Actions 2025 Program Assessment Plan > Baking 465W: Original Book of Recipes ang 465W: Original Book of Recipes Students' scores for the 'Context of and Purpose of Writing' criteria were t to present recipes to an audience in a written form. Students also scored t Though still a good score, students scored the lowest for the criteria of 'Sc about the need to reference other recipes in their final product. Other students                                                                                                    | Add New Action × Add New Action Type Status In Progress v                                                                                                    |
| <sup>2024 -2</sup><br>Bakii | Actions 2025 Program Assessment Plan > Baking 465W: Original Book of Recipes ang 465W: Original Book of Recipes Students' scores for the 'Context of and Purpose of Writing' criteria were t to present recipes to an audience in a written form. Students also scored i Though still a good score, students scored the lowest for the criteria of 'Sc about the need to reference other recipes in their final product. Other stud mostly focused on the physical act of baking. The faculty decided that the expectations for citations were clear. The faculty also discussed ways to g                                                                                                    | Add New Action ×  Change Action Type  Status In Progress  Action Description*                                                                                                    |
| 2024 -2<br>Bakii            | Actions<br>2025 Program Assessment Plan > Baking 465W: Original Book of Recipes<br><b>ng 465W: Original Book of Recipes</b><br>Students' scores for the 'Context of and Purpose of Writing' criteria were t<br>to present recipes to an audience in a written form. Students also scored t<br>Though still a good score, students scored the lowest for the criteria of 'Sc<br>about the need to reference other recipes in their final product. Other stud<br>mostly focused on the physical act of baking. The faculty decided that the<br>expectations for citations were clear. The faculty also discussed ways to c<br>prior to the capstone.                                                                                                    | Add New Action ×  Change Action Type  Status In Progress  Action Description*  The professor teaching Baking 465W will update the instructions to clarify expectations for referencing sources throughout the original book of recipes.                                                                                                    |
| 2024 -2<br>Bakiı            | Actions 2025 Program Assessment Plan > Baking 465W: Original Book of Recipes ang 465W: Original Book of Recipes Students' scores for the 'Context of and Purpose of Writing' criteria were t to present recipes to an audience in a written form. Students also scored i Though still a good score, students scored the lowest for the criteria of 'St about the need to reference other recipes in their final product. Other stud mostly focused on the physical act of baking. The faculty decided that the expectations for citations were clear. The faculty also discussed ways to a prior to the capstone. In terms of the AAC&U rubric and the Baking 465W senior project, the fac making it an appropriate assessment. Students did not receive the AAC&U                                                                                       | Add New Action × Add New Action × Change Action Type Status In Progress  Action Description* The professor teaching Baking 465W will update the instructions to clarify expectations for referencing sources throughout the original book of recipes. The professor will also provide an example book to share with students, so that they have an idea about what the instructor is looking for in the final book. The professor will make these changes by Fall 2026.                                            |
| 2024 -2<br>Bakiı            | Actions 2025 Program Assessment Plan > Baking 465W: Original Book of Recipes Ing 465W: Original Book of Recipes Students' scores for the 'Context of and Purpose of Writing' criteria were t to present recipes to an audience in a written form. Students also scored i Though still a good score, students scored the lowest for the criteria of 'Sc about the need to reference other recipes in their final product. Other stud mostly focused on the physical act of baking. The faculty decided that the expectations for citations were clear. The faculty also discussed ways to o prior to the capstone. In terms of the AAC&U rubric and the Baking 465W senior project, the fac making it an appropriate assessment. Students did not receive the AAC&L AAC&U rubric for the next ELO iteration.                                              | Add New Action × Add New Action × Change Action Type Status In Progress  Action Description* Action Description* The professor teaching Baking 465W will update the instructions to clarify expectations for referencing sources throughout the original book of recipes. The professor will also provide an example book to share with students, so that they have an idea about what the instructor is looking for in the final book. The professor will make these changes by Fall 2026. I                      |
| 2024 -2<br>Bakii            | Actions<br>2025 Program Assessment Plan > Baking 465W: Original Book of Recipes<br>Ing 465W: Original Book of Recipes<br>Students' scores for the 'Context of and Purpose of Writing' criteria were the<br>to present recipes to an audience in a written form. Students also scored to<br>Though still a good score, students scored the lowest for the criteria of 'Sc<br>about the need to reference other recipes in their final product. Other students<br>mostly focused on the physical act of baking. The faculty decided that the<br>expectations for citations were clear. The faculty also discussed ways to of<br>prior to the capstone.<br>In terms of the AAC&U rubric and the Baking 465W senior project, the fact<br>making it an appropriate assessment. Students did not receive the AAC&U<br>AAC&U rubric for the next ELO iteration. | Add New Action ×  Change Action Type  Status In Progress  Action Description*  Action Description*  The professor teaching Baking 465W will update the instructions to clarify expectations for referencing sources throughout the original book of recipes. The professor will also provide an example book to share with students, so that they have an idea about what the instructor is looking for in the final book. The professor will make these changes by Fall 2026.  I Recommended Due Date             |
| 2024 -2<br>Bakin            | Actions CO25 Program Assessment Plan > Baking 465W: Original Book of Recipes CO25 Program Assessment Plan > Baking 465W: Original Book of Recipes CO25 Program Assessment Plan > Baking 465W: Original Book of Recipes CO25 Program Assessment Plan > Baking 465W: Original Book of Recipes CO25 Program Assessment Plan > Baking 465W: Original Book of Recipes CO25 Program Assessment Plan > Baking Actions CO25 Program Assessment Plan > Baking 465W: Original Book of Recipes CO25 Program Assessment Plan > Baking Actions CO25 Program Assessment Plan > Baking 465W senior project, the fac making it an appropriate assessment. Students did not receive the AAC81 AAC8U rubric for the next ELO iteration.                                                                                                    | Add New Action ×  Change Action Type  Status In Progress  Action Description*  Action Description*  The professor teaching Baking 465W will update the instructions to clarify expectations for referencing sources throughout the original book of recipes. The professor will also provide an example book to share with students, so that they have an idea about what the instructor is looking for in the final book. The professor will make these changes by Fall 2026.  I Recommended Due Date  12/30/2026 |

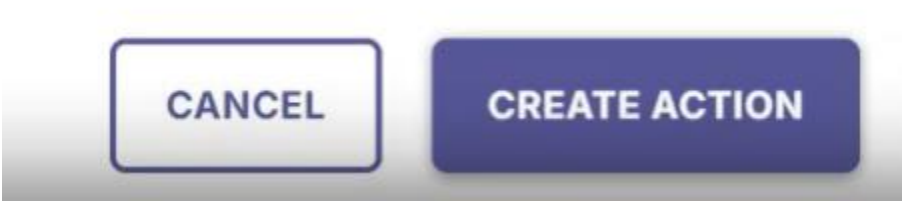

15. Click on "Save & Close" the form is complete. The user will be taken back to the main page.

| making it an appropriate assessment. Students did not re<br>AAC&U rubric for the next ELO iteration. | eceive the AAC&U rubric prior to the assessment. The faculty may consider sharing the |
|----------------------------------------------------------------------------------------------------|---------------------------------------------------------------------------------------|
|                                                                                                    | Characters : 1501/2000                                                                |
| Actions                                                                                              | ☐ Hide completed actions Sort By Most Recent ∨                                        |
| <ul> <li>Work with another Department</li> <li>IN PROGRESS</li> </ul>                                |                                                                                       |

16. The faculty will be taken back to the main page of the assessment report and see that their measure for the ELO is complete. Next, the faculty will click on the large "Analyze Outcome" button.

| ÷      | 2024 -2025 Program Assessment Plan<br>Reporting Year: Academic Year Assessment: 2024-2025 Plan Admin: Natalia Za<br>Due Date: 05/15/2025              | igula |                 | REVIEW AND SUBMIT |
|--------|----------------------------------------------------------------------------------------------------|-------|-----------------|-------------------|
| Baking | disciplines].                                                                                                    |       | ADD/EDIT OUTCOM |                   |
|        | Baking 465W: Original Book of Recipes :<br>MET<br>Actions: Other - [Work with another Department],<br>Revise Measurement / Assessment<br>View Results | ₽.    | Hew Measure     |                   |
|        | ANALYZE OUT                                                                                                    | СОМЕ  |                 |                   |

17. The page will extend and there will be a textbox and a drop-down menu for "Outcome Status". Be sure to select "Met" or "Not Met" for "Outcome Status" for the overall ELO.

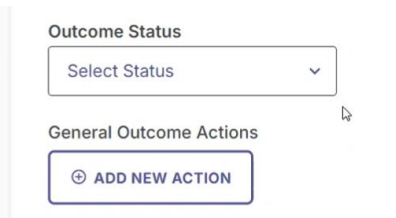

18. The faculty can then choose to fill out a general analysis for the ELO in the "Outcome Analysis" textbox. Once the text is complete, the faculty must click on the check box to save.

UNIVERSITY OF HARTFORD

| ÷      | 2024 -2025 Program Assessment Plan<br>Reporting Year: Academic Year Assessment: 2024-2025 Plan Admin: Natalia Zagula<br>Due Date: 05/15/2025                                                                                                    | R                 |
|--------|----------------------------------------------------------------------------------------------------|-------------------|
| Baking |                                                                                                    | ADD/EDIT OUTCOMES |
|        | Outcome Analysis         B i U FONT FAMILY I I E E FIELE E E F A A         Students have writing opportunities in Baking 101. Students then practice some writing of recipes in Baking 201 and Baking 301. Though students are performing fairly well on the written component of the ELO's, there is still room to strengthen programming for them.         The program feels that it could be helpful for students to take a Special Topics course, to help students to expand their skills (e.g., making a course where students have an opportunity to practice writing in a context outside of baking critiques). Also, the faculty could advise students to maybe take some electives that include writing. |                   |

19. Next, the faculty can choose to add another action in response to the ELO data (however, the faculty do not have to do this step). To do this, the faculty would fill out the fields after clicking "+Add New Action". After this, the upload for one ELO assessment is complete.

| ÷      | 2024 -2025 Program Assessment Plan<br>Reporting Year: Academic Year Assessment: 2024-2025 Plan Admin: Natalia Zagula<br>Due Date: 05/15/2025                                                                                                    | R                 | EVIEW AND SUBMIT |
|--------|----------------------------------------------------------------------------------------------------|-------------------|------------------|
| Baking |                                                                                                    | ADD/EDIT OUTCOMES |                  |
|        | Students have writing opportunities in Baking 101. Students then practice some writing of recipes in Baking 201 and Baking 301. Though students are performing fairly well on the written component of the ELO's, there is still room to strengthen programming for them<br>• Read More |                   |                  |
|        | Outcome Status                                                                                                    |                   |                  |
|        | Met ~                                                                                                    |                   |                  |
|        | General Outcome Actions                                                                                                    |                   |                  |

- 20. Complete the same steps for the next ELO assessment.
- 21. The program will need to choose one other Program Learning Outcome (that is not an ELO) for assessment this academic year. The Program Learning Outcome assessment can be any homework/project/exam questions for any group of students for a required major course. The Office of Institutional Effectiveness recommends attaching assignment instructions and/or a rubric to this program learning outcome measure for historical documentation purposes. Please feel free to reach out to <u>assess@hartford.edu</u> with any questions about the process.
- 22. After completing these steps, click on the "Review and Submit" button on the top right-hand side of the dark blue tab. The faculty will be taken to a new page with a preview of the report. If edits need to be made, the faculty can click on the blue "Edit" button. If no edits are needed, the faculty can click on "Submit". After this step, the assessment has been successfully uploaded!

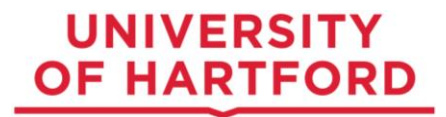

If faculty or staff have any questions as it pertains to Planning & Self-Study or Essential Learning Outcome (ELO) Assessment, please feel free to contact:

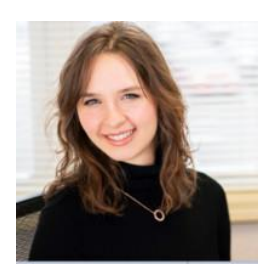

Natalia Zagula (Primary Contact) Assistant Director of Assessment Office of Institutional Effectiveness University of Hartford 860-768-5482

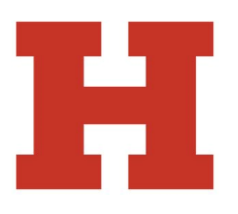

Kathleen Neal (Secondary Contact) Executive Director Office of Institutional Effectiveness 860-768-4408 kaneal@hartford.edu

zagula@hartford.edu